**ADAC** 

# ADAC Nordrhein Portal

### **Online-Terminanmeldung | Veranstaltungsgenehmigung**

01. März 2023

© ADAC Nordrhein e. V.

## Inhalt

- 1. Registrierung / Login
- 2. ADAC Nordrhein Portal
- 2.1 Terminanmeldung
- 2.2 Dokumente
- 2.3 Artikel-Bestellungen
- 2.4 Prozess-Status
- 3. Live-Beispiel
- 4. Kontakt / Support

## **1. Registrierung / Login**

Der Einstieg ins dmsbnet wurde auf die neuesten Sicherheitsstandards umgestellt. Folgende Änderungen sind zu beachten. Ein Kunde, der bereits ein Konto hat, kann sich wie folgt anmelden – www.dmsbnet.de

| DMSBnet |                                                                                                    |                       |                                                                      |                                             |                                                                                                    |
|---------|----------------------------------------------------------------------------------------------------|-----------------------|----------------------------------------------------------------------|---------------------------------------------|----------------------------------------------------------------------------------------------------|
|         | ANMELDEN Passwort Passwort |                       | AKTUALISI<br>E-MAIL-<br>BITE AKTUALISIEREN/HINTERLEGEN SIE<br>E-Mail | ERUNG DER<br>ADRESSE<br>IHRE E-MAIL-ADRESSE | E-MAIL VERIFIZIEREN<br>Sie Müssen ihre E-Mail-Adresse verifizieren, um das<br>Benutzerkonto zu aktivieren.<br>Eine E-Mail mit weiteren anweisungen wurde an sie versendet. |
|         | Neuer Benutzer? Registrieren                                                                                                    | Impressum Daterschutz | Abse                                                                 | enden                                       | Falls Sie keine E-Mail erhalten haben, dann<br>können Sie<br><mark>Hier klicken</mark> um eine neue E-Mail versenden zu<br>lassen.                                         |

- Login mit der alten Kunden-Nr. möglich.
  - Kunden-Nr. und bekanntes Passwort eingeben.
  - Sollte keine gültige E-Mail-Adresse vorhanden sein, wird der Kunde aufgefordert, seine E-Mail-Adresse zu aktualisieren.
  - Im Anschluss wird eine E-Mail zur Verifizierung zugesandt, die bestätigt werden muss.
  - Die Verifizierung muss innerhalb der nächsten 30 Minuten erfolgen, sonst ist der Link ungültig und muss erneut angefordert werden.
  - Dann kann das eigentliche Login erfolgen.
  - Sollte das bisherige Passwort nicht den aktuellen Richtlinien entsprechen, muss auch das Passwort angepasst werden.
  - Passwort-Richtlinie ist: mindestens 8 Zeichen, Groß- und Kleinschreibung, mindestens 1 Zahl und mindestens 1 Sonderzeichen
- Login mit einer aktuellen E-Mail-Adresse möglich.
  - Gleiches Prozedere wie oben.
  - Einige Kunden waren mit mehreren Accounts und der gleichen E-Mail-Adresse angemeldet. Hier wurde überall die E-Mail-Adresse herausgenommen und eine aktuell gültige E-Mail-Adresse muss eingetragen und verifiziert werden.
  - Eine E-Mail-Adresse kann nur noch **einmal** verwendet werden, um eine ein-eindeutige Zuordnung zu gewährleisten.

#### Neu-Registrierung im dmsbnet:

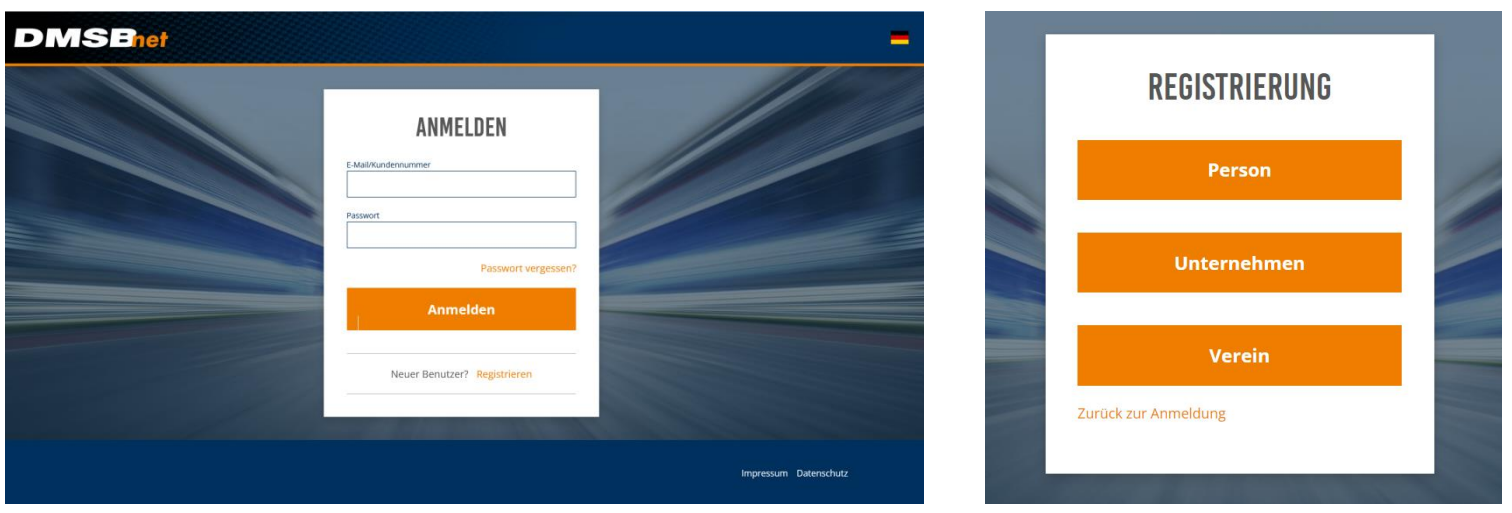

- dmsbnet aufrufen
- "Neuer Benutzer? Registrieren" anklicken
- Hier gibt es jetzt 3 Unterscheidungen: Person Unternehmen Verein. Die Registrierung hier steuert alle folgenden Aktionen und ist daher von extrem wichtiger Bedeutung. Ein Umswitchen kann im Nachhinein nicht mehr erfolgen!!!
  - Eine Person kann z.B. nur noch Fahrerlizenzen beantragen.
  - Ein Unternehmen/Verein kann z.B. nur noch Bewerberlizenzen beantragen.
- Die Pflichtfelder der einzelnen Registrierung sind auf der nächsten Seite dokumentiert.
- Auch hier gilt bei der Passwort-Vergabe die neue Richtlinie
  - mindestens 8 Zeichen, Groß- und Kleinschreibung, mindestens 1 Zahl und mindestens 1 Sonderzeichen

#### Person – Registrierung Verein - Registrierung Unternehmen – Registrierung REGISTRIERUNG REGISTRIERUNG REGISTRIERUNG Anrede Herr Firmenname Vereinsname Nachname E-Mail E-Mail Vorname Nationalität E-Mail bestätigen E-Mail bestätigen Deutschland -E-Mail PASSWORTRICHTLINIEN ANZEIGEN PASSWORTRICHTLINIEN ANZEIGEN Passwort Passwort E-Mail bestätigen PASSWORTRICHTLINIEN ANZEIGEN Passwort bestätigen Passwort bestätigen Passwort Passwort bestätigen Zurück zur Anmeldung Zurück zur Anmeldung Zurück zur Anmeldung Registrieren Registrieren Registrieren

#### Neue Welcome-Seite DMSBnet für Personen

Adressdaten können hier über das 📃 Icon eingegeben und gepflegt werden.

Hier wird auch die Mitgliedschaft eingetragen! Zurück immer über das DMSBnet Logo!

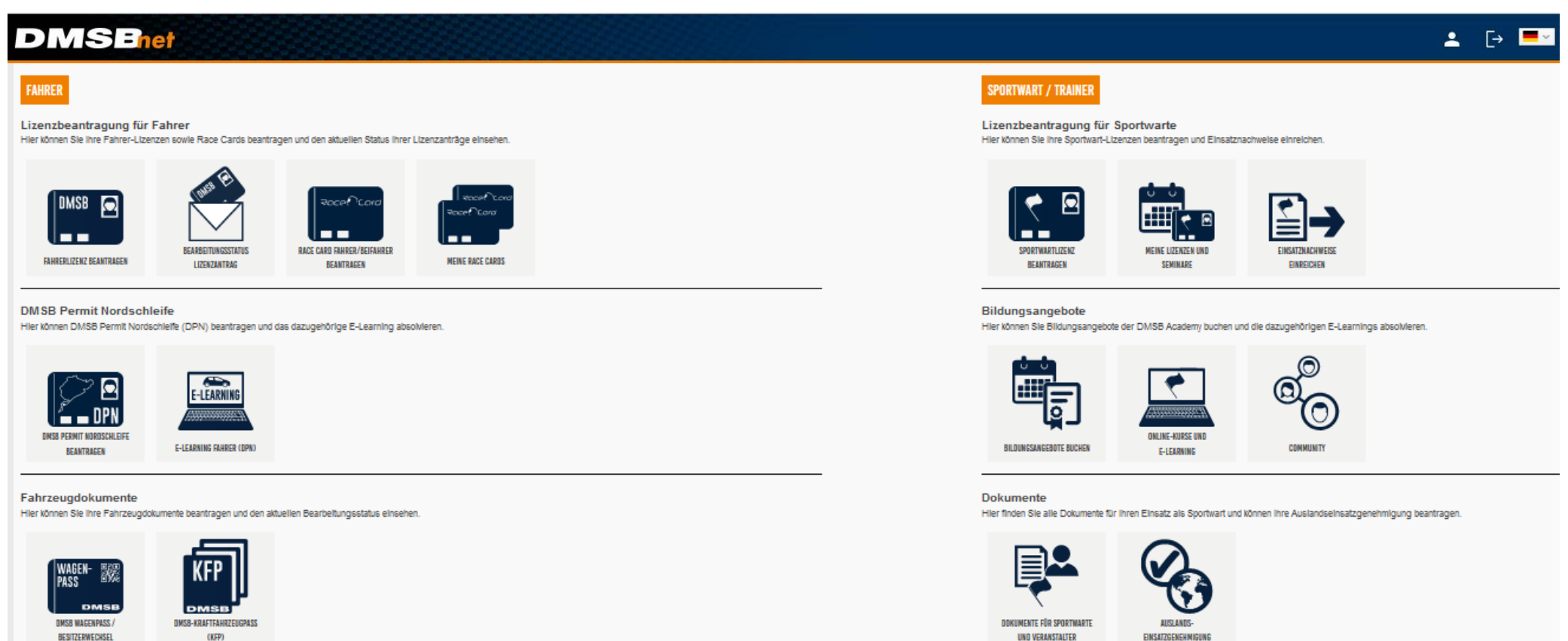

#### Weitere Angebote

Hier gelangen Sie zum Veranstaltungskalender und können Dauerstartnummern für ausgewählte Serien und Prädikate beantragen.

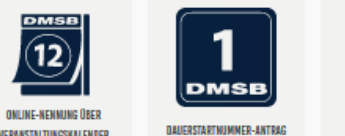

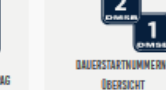

VERANSTALTUNGSKALENDER

#### Neue Welcome-Seite DMSBnet für Unternehmen

Adressdaten können hier über das Loon eingegeben und gepflegt werden. Zurück immer über das DMSBnet Logo!

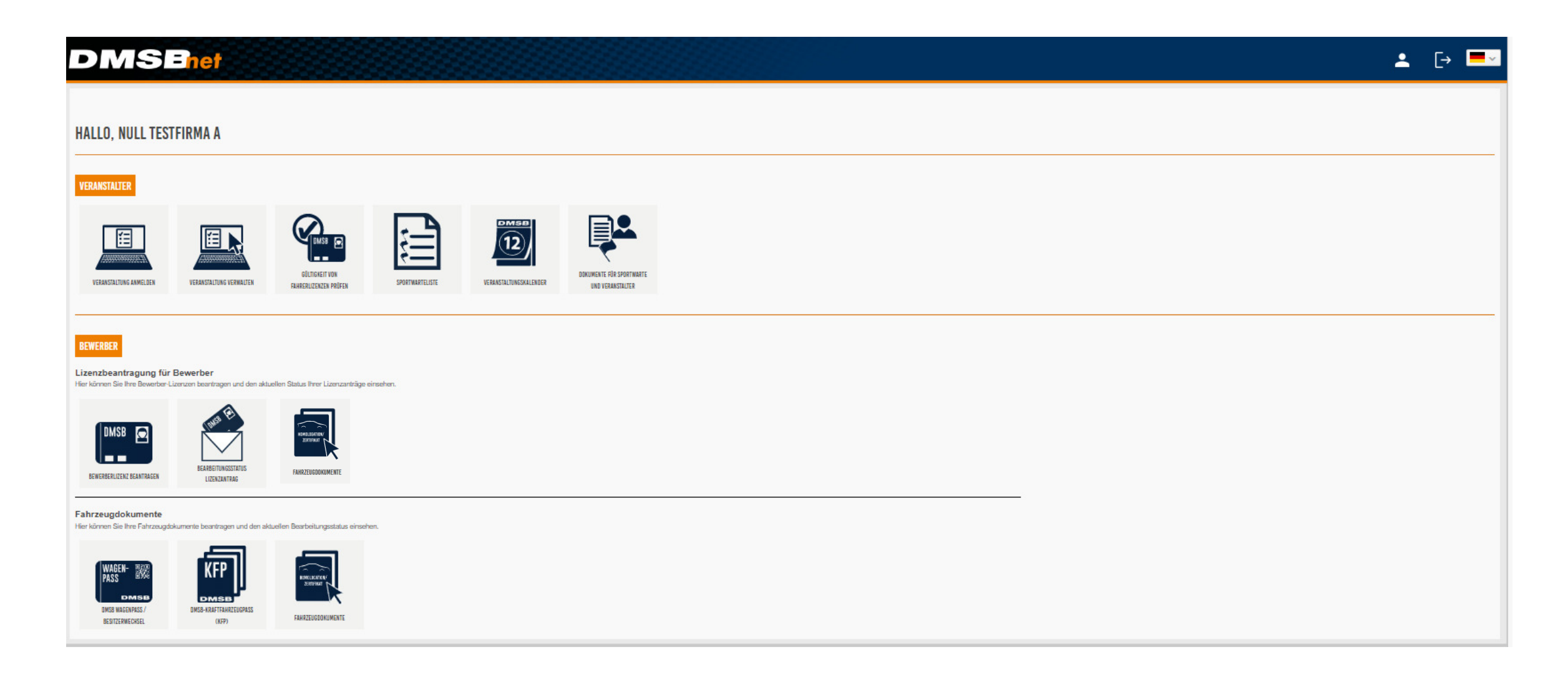

#### Neue Welcome-Seite DMSBnet für Vereine

Adressdaten können hier über das Lon eingegeben und gepflegt werden.

Hier wird auch die Mitgliedschaft eingetragen! Zurück immer über das DMSBnet Logo!

#### **DMSE**net 💄 [→ 💻 HALLO, NULL TESTVEREIN B VERANSTALTER DMSE (12) GÜLTIGKEIT VON DOKUMENTE FÜR SPORTWARTE VERANSTALTUNG ANMELDEN VERANSTALTUNG VERWALTEN SPORTWARTELISTE VERANSTALTUNGSKALENDER FAHRERLIZENZEN PRÜFEN UND VERANSTALTER BEWERBER Lizenzbeantragung für Bewerber Hier können Sie Ihre Bewerber-Lizenzen beantragen und den aktuellen Status Ihrer Lizenzanträge einsehen. BEARBEITUNGSSTA BEWERBERLIZENZ BEANTRAGEN LIZENZANTRAG Fahrzeugdokumente Hier können Sie Ihre Fahrzeugdokumente beantragen und den aktuellen Bearbeitungsstatus einsehen. WAGEN-PASS **DMSB WAGENPASS /** DMSB-KRAFTFAHRZEUGPASS FAHRZEUGDOKUMENTE BESITZERWECHSEL (KFP)

### Login

**nrh.adac-portal.de** aufrufen und mit den DMSB-Zugangsdaten einloggen

| Benutzernam | ne / E-Mail Adresse: |   |  |
|-------------|----------------------|---|--|
| Passwort:   |                      |   |  |
| Sprache:    | German               | * |  |
| Login       |                      |   |  |

## ADAC Nordrhein Portal | Überblick

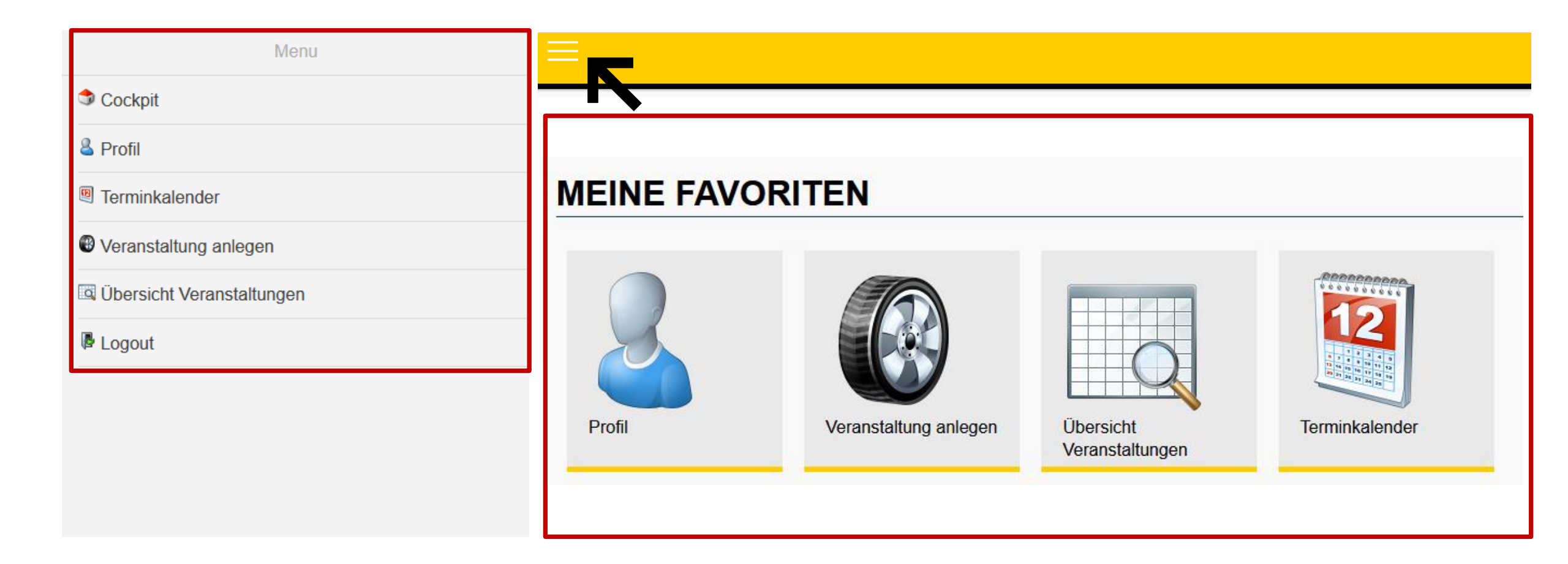

Menüpunkt "Veranstaltung anlegen" aufrufen

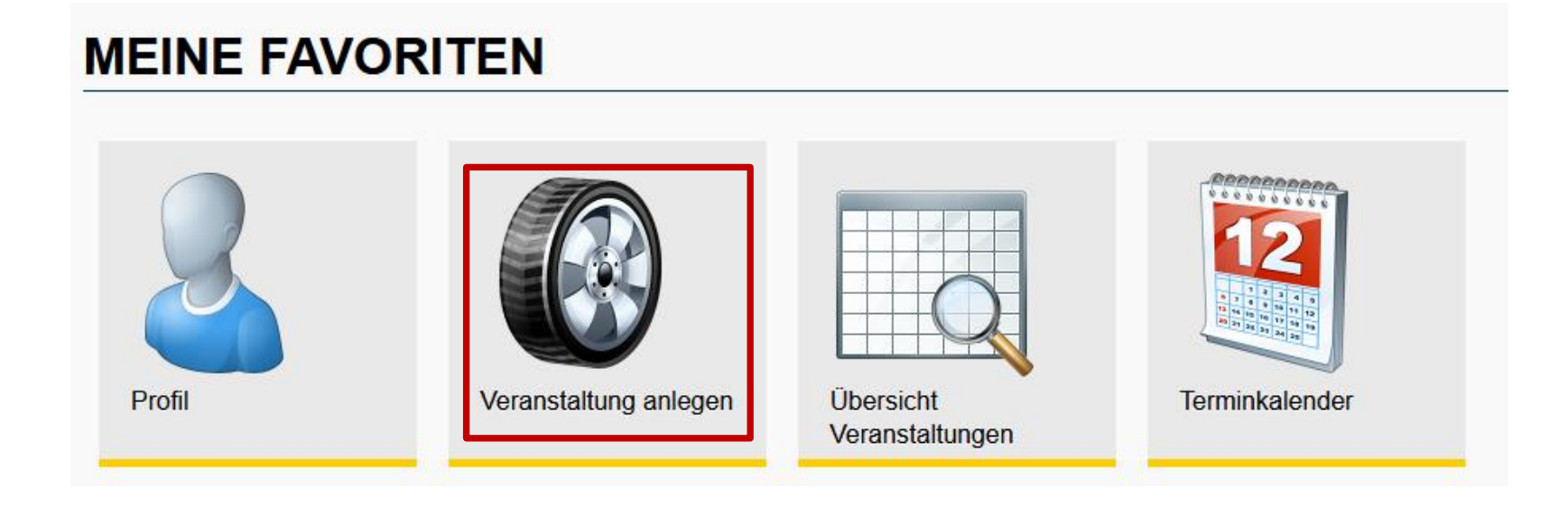

#### Basis-Daten der Veranstaltung eintragen

| Veranstaltung                    |                       |           |            |                 |
|----------------------------------|-----------------------|-----------|------------|-----------------|
| Veranstaltungstyp:               | Sportabteilung / DMSB | Clubsport | Lizenzfrei | Sonstiges Event |
| Sportabteilung:                  | Keine Auswahl         |           | ~          |                 |
| Disziplin:                       | Slalom (Kart)         |           | Ŧ          |                 |
| Status:                          | Lizenzfrei            |           |            |                 |
| Titel:                           |                       |           |            |                 |
| Muster Kartslalom                |                       |           |            |                 |
| Ort:                             |                       |           |            |                 |
| Musterort                        |                       |           |            |                 |
| Rennstrecke (optional):          |                       |           |            |                 |
|                                  |                       |           |            |                 |
| Termin                           |                       |           |            |                 |
| Datum:                           |                       |           |            |                 |
| 01.01.2021 bis 02.01.2021        |                       |           |            |                 |
| C Alternativ-Termin 1 (optional) |                       |           |            |                 |
| C Alternativ-Termin 2 (optional) |                       |           |            |                 |
| Alternativ-Termin 3 (optional)   |                       |           |            |                 |

#### Prädikate / Serien zuordnen

0

Weitere/s Prädikat/ Klasse 1:

| Prädikate                                        |                  |
|--------------------------------------------------|------------------|
| Prädikat 1:                                      |                  |
| kart                                             |                  |
| Suche kart                                       |                  |
| ADAC Weser-Ems Jugend Kart Slalom Pokal          |                  |
| Südbayer. ADAC Kartslalom Meisterschaft          |                  |
| Südbadische 9 PS ADAC Kartslalom Meisterschaft   |                  |
| Südbadische 6,5 PS ADAC Kartslalom Meisterschaft |                  |
|                                                  |                  |
|                                                  |                  |
| Prädikat 4:                                      |                  |
|                                                  |                  |
| Prädikat 5:                                      | Prädikate können |
|                                                  | auch bundesweit  |
|                                                  | übergreifend     |
| Prädikat 6:                                      | gewählt werden!  |
|                                                  | 0                |
|                                                  |                  |
| Pradikat 7:                                      |                  |
|                                                  |                  |
| Prädikat 8:                                      |                  |
|                                                  |                  |
|                                                  |                  |

Veranstalterstammdaten prüfen/vervollständigen

| Veranstalter                   |      |
|--------------------------------|------|
| Veranstaltungsgemeinschaft     |      |
| Name 1:                        |      |
| MSC Musterverein e. V. im ADAC |      |
| Name 2:                        |      |
|                                |      |
| Straße:                        |      |
| Musterstrasse 1                |      |
| PLZ:                           |      |
| 12345                          |      |
| Ort:                           |      |
| Musterort                      |      |
| Telefon:                       |      |
| 0123456789                     |      |
| Telefax:                       |      |
| 0123456789                     |      |
| E-Mail:                        |      |
| info@musterverein.de           |      |
| Internet:                      |      |
| www.musterverein.de            |      |
| Ansprechpartner                |      |
| Anrodo:                        |      |
| Anrede.                        | Herr |
| Vorname:                       |      |
| Max                            |      |
| Nachname:                      |      |
| Mustermann                     |      |
| Telefon:                       |      |
| 0123456789                     |      |
| E-Mail:                        |      |
| max@mustermann.de              |      |

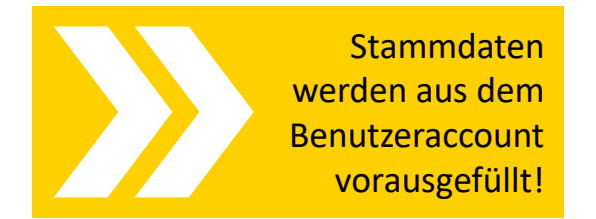

## 2.2 ADAC Nordrhein Portal | Dokumente

### **ADAC Nordrhein Portal | Dokumente**

#### Dokumente hochladen

Die Bereitstellung der Entsprechenden Ausschreibungen erfolgt wie gewohnt über www.motorsport-nordrhein.de

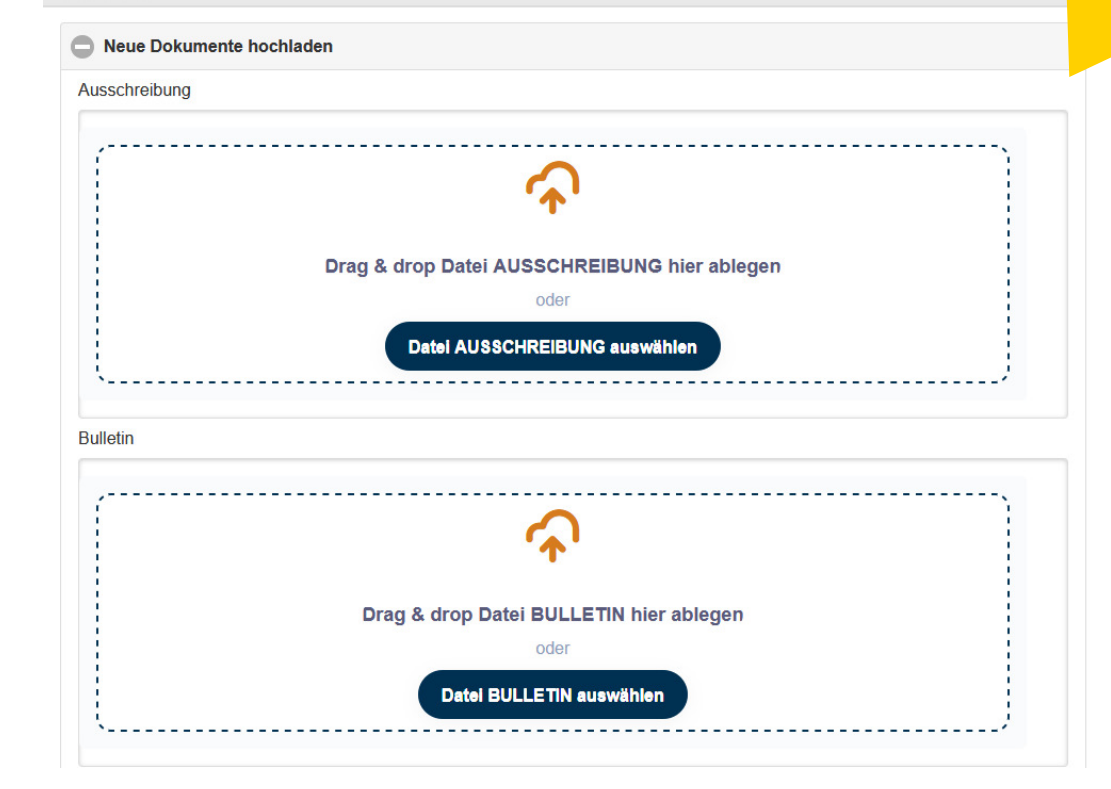

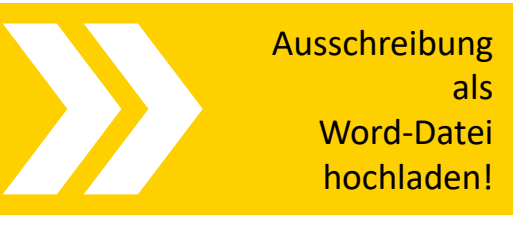

Dokumente

## 2.3 ADAC Nordrhein Portal | Artikel

### ADAC Nordrhein Portal | Artikel

#### Artikel-Auswahl

#### Artikel-Auswahl

Veranstalter Digital-Modul | Online-Nennungssystem Professionelles Online-Nennungssystem für Ihre Veranstaltung

Online-Nennformular mit Pflichtfeldprüfung, Teilnehmerlisten, Statistiken, virtueller Aushang, umfangreicher Admin-Bereich (Cockpit der Veranstaltung, Verwaltung von Nenngelder, Serien E-Mails, CSV/Excelund PDF-Exporte uvm.). Vorkonfiguriert je Disziplin. Zugangsdaten werden nach Genehmigung der Veranstaltung versendet.

#### 25,00 € netto zzgl. MwSt.

BESTELLEN

#### Mobile Beschallung

Maße 105 x 40 x 42 cm

Die Mobile Beschallungsanlage wird mit zwei Lautsprechern und zwei Lautsprecherstativen geliefert. Zur Lagerung der Stative dient eine Aufbewahrungstasche. Die Lautsprecher befinden sich in einer Transportbox (Maße 105 x 40 x 42 cm). Das Mikrofon wird in einem separaten Handkoffer mitgeliefert.

#### 0,00 € netto zzgl. MwSt.

BESTELLEN

Fruchtgummi mit ADAC Logo VPE 50 Stück

Fruchtgummi mit 10 Fruchtanteil. Verpackt im Werbetütchen mit ADAC Logoaufdruck

#### 9,00 € netto zzgl. MwSt.

5 MENGE

ADAC Pfeile

#### gelb 0,00 € netto zzgl. MwSt.

20 MENGE

| Anzeige de<br>Warenkorbe<br>auf de<br>rechten Seite |
|-----------------------------------------------------|
| rechten Seite                                       |

#### Warenkorb

1 x Veranstalter Digital-Modul Online-Nennungssystem 25€ 1 x Mobile Beschallung 0€ 1 x Starteruhr 0€ 1 x Großdisplay 0€ 5 x Fruchtgummi mit ADAC Logo 45€ 1 x Club Mobil 0€ 20 x ADAC Pfeile 0€ Gesamtpreis: 70 €

## 2.4 ADAC Nordrhein Portal | Prozess-Status

### ADAC Nordrhein Portal | Prozess-Status

Ansicht des Prozess-Status in der Veranstaltungsübersicht

| ERANSTALTUNGEN                                                                                                    | Veranstaltungsdaten<br>einsehen und ändern | NMN<br>ersetzt die alte                      |
|----------------------------------------------------------------------------------------------------|--------------------------------------------|----------------------------------------------|
| ilter Suchwort eingeben [Alle Spalten]  V Enthält  V  Drucken Expor                                                                                                    | t-Forr Excel 🖌 🛓 Export                    | Registrierungsnumme                          |
| Prozess-Status       Bezeichnung       Datum von =       Datum bis =       Disziplin         A & Sportabteilung   Eingang       Test Kart-Slalom TW       04.07.2020       04.07.2020       Slalom (Kart) | Typ NMN/                                   | VA-Nr. ≡ Veranstalter ≡<br>Test Verein e. V. |
| Veranstalter Prädikate Artikel Dokumente                                                                                                    |                                            |                                              |
| Name 1: Test Verein e. V.       Automather         Name 2:       Info E-         Straße: Musterstrasse 1       mit Verändering         PLZ: 12345       der Veransta                                      | ische<br>Mails<br>ungen<br>Itung!          |                                              |
| Ort: Musterort<br>Telefon: 0123456789                                                                                                    |                                            |                                              |

### ADAC Nordrhein Portal | Prozess-Status

Ansicht des Prozess-Status in der Veranstaltungsübersicht

#### **Prozess-Status Varianten:**

Sportabteilung | Eingang Sportabteilung | Änderung Sportabteilung | Termin bestätigt Sportabteilung | Veranstaltung genehmigt Sportabteilung | Veranstaltung abgesagt Sportabteilung | Veranstaltung abgeschlossen

Veranstalter | Änderung/Rückfrage

DMSB | Eingang

DMSB | Termin bestätigtDMSB | Veranstaltung genehmigtDMSB | Veranstaltung abgesagtDMSB | Veranstaltung abgeschlossen

## **3. Live-Beispiel**

## 4. Support/Kontakt

### Ansprechpartner

#### Account

Registrierung

DMSB Deutscher Motor Sport Bund e.V.

069 633007-0

veranstaltung@dmsb.de

Hahnstraße 70 | Frankfurt

Portal

#### ADAC Nordrhein e.V.

- +49 221 472747
- adac@nrh.adac.de
- 😔 Luxemburgerstr. 169 | 50939 Köln